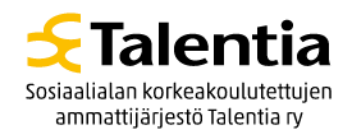

## Näin liityt Teams-webinaariin

## Alkuvalmistelut:

- Mikäli käytät tietokonetta, tarvitset vain toimivan nettiyhteyden ja voit liittyä webinaariin suoraan selaimen kautta.
- Jos haluat osallistua älypuhelimella tai tabletilla, on sinun mahdollisesti asennettava ensin Microsoft Teams -sovellus laitteellesi. Lue latausohjeet: https://products.office.com/fifi/microsoft-teams/download-app
- Koska tilaisuudessa saattaa olla useampi osallistuja, on toivottavaa, että liityt webinaariin sujuvien verkkoyhteyksien takaamiseksi jo hieman ennen lähetyksen alkua.

## Liittyminen:

- Olet saanut kokouslinkin webinaariin. Linkki on voinut tulla esimerkiksi sähköpostilla tai kalenterikutsuna. Liity kokoukseen klikkaamalla saamaasi linkkiä.
- Linkki aukeaa koneelle määriteltyyn oletusselaimeen.
- Jos sinulla ei ole tietokoneellasi Teams-sovellusta ja sinulle tulee ilmoitus: "Avataanko Microsoft Teams?", paina "Peruuta"
- Paina sitten "Jatka tällä selaimella" tai "Liity sen sijaan verkossa".

| Avataanko Microsoft Tea<br>https://teams.microsoft.cc | m5?<br>m haluaa avata tämän sovelluksen.<br>Avaa Microsoft Teams Peruuta |
|-------------------------------------------------------|--------------------------------------------------------------------------|
|                                                       |                                                                          |
| Saat parhaan Teams-kokous                             | skokemuksen työpöytäsovelluksella                                        |
| Lataa Windows-sove                                    | lus Liity sen sijaan verkossa                                            |
| Onko sinulla jo Te                                    | ams-sovellus? Käynnistä se nyt                                           |

 Jos esiin tulee ikkuna "teams.microsoft.com pyytää lupaa käyttää mikrofonia ja kameraa", paina "Salli"

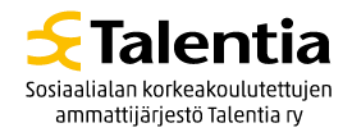

• Ota mikrofoni ja kamera pois päältä, jotta videoyhteydet eivät kuormita kokouksen nettiyhteyttä.

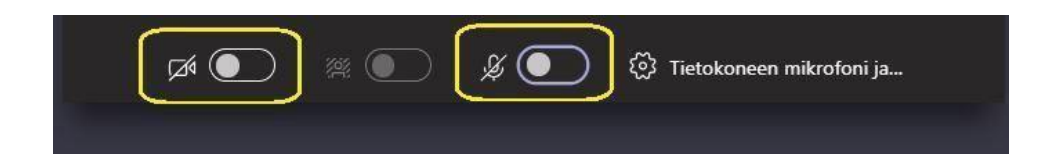

- Paina "Liity nyt".
- Odota, että sinut päästetään sisään kokoukseen.

| Valitse ääni- ja videoasetukset kohteelle<br><b>Kokous</b> |  |
|------------------------------------------------------------|--|
| Onni Osallistuja                                           |  |
| 🔎 💽 🖉 💽 🔇 Laitteet                                         |  |

- Jos sinulla on puheenvuoro, muista avata mikrofoni puheenvuoron ajaksi ja sulkea se heti, kun puheenvuoro on käytetty. Tämä sujuvoittaa kokousta eikä tilaisuutta häiritse ylimääräiset kohinat ja taustamelut.
- Webinaarissa on samanaikaisesti useampi osallistuja, minkä vuoksi yhteys tai ääni saattaa välillä katkeilla tai tulla viiveellä. Jos putoat kokouksesta pois, liity uudelleen liittymislinkin kautta.